### InsuranceBroker.com

About Us

Things to Consider

# **Employee Information**

Help

- Enter information for all employees who plan to enroll.
- To add rows to the form, select the number of rows you want to add, and click the More Employees button.

To move from field to field use the "Tab" key, do not use the "Enter" key.

- Ask the Experts
- 8am–5pm PST M–F
- Call 800#
- Email
- Online Chat

- Enter ZIP Code Your Information **Company Info**
- Employee Info

 $\bigvee$ 

#### **Your Preferences**

Plans We Offer

**Plan Comparison** 

**Your Selections** 

**Additional Benefits** 

**Online Application** 

Plan Confirmation

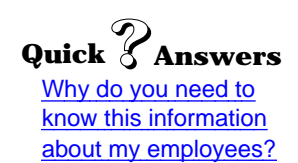

| Ce              | nsus Form:                                   |                                |                                             |            |        |                          |       |            |      |        |
|-----------------|----------------------------------------------|--------------------------------|---------------------------------------------|------------|--------|--------------------------|-------|------------|------|--------|
|                 | Optional:                                    | Gender Employee Zin Code       | Employee Date of Birth                      |            | irth 🧯 | Dependents to be covered |       |            |      |        |
| 1               | (or initials)                                | s)                             |                                             |            | Spouse | # of Chil                | dren  |            |      |        |
| ۹.              |                                              | M ÷                            |                                             | $\Box t$   |        |                          | No 💠  |            | •    | Remove |
| 2.              |                                              | M +                            |                                             | $\Box$     |        | Ξ (                      | No \$ | 8          | •    | Remove |
| з.              |                                              | M ÷                            |                                             |            |        |                          | NO ≑  | ) (8 :     | •    | Remove |
| 4.              |                                              | M \$                           |                                             | <b>[</b> ] |        |                          | No \$ | 8          |      | Remove |
| 5.              |                                              | M <b>\$</b>                    |                                             | -          |        | - 0                      | NO \$ |            |      | Remove |
|                 | Add More Employees                           |                                |                                             |            |        |                          | [     | Cont       | inue |        |
| <u>Priv</u> © ( | <u>vacy &amp; Security</u><br>Copyright 2000 | <u>Licensing</u><br>Insurancel | <u>g &amp; Legal</u><br>Broker Services, In | c.         |        |                          | Prir  | nt This Pa | age  | Sav    |

/e

### InsuranceBroker.com

About Us

Things to Consider

## **Your Selections**

Help

- $\bigvee$ Enter ZIP Code
- $\sqrt{}$  Your Information
- $\sqrt{}$  Your Preferences
- Plans We Offer  $\sqrt{}$
- Plan Comparison
- ► Your Selections
  - **Additional Benefits**
  - **Online Application**
  - **Plan Confirmation**

- You can select additional benefits offered below.
- Or you can continue to the Online Application.
- You can also change your contribution percenages from ٠ the Contribution Worksheet.

#### Ask the Experts

- 8am–5pm PST M–F
- Call 800#
- Email
- Online Chat

| Medical | Blue Cross of CA | <b>Basic PPO</b> | \$1,500 | <u>Change your plan</u> |  |
|---------|------------------|------------------|---------|-------------------------|--|
| Dental  | None Selected    | _                | _       | Choose a Dental plan    |  |
| Vision  | None Selected    |                  |         | Choose a Vision plan    |  |
| Life    | None Selected    |                  |         | Choose a Life policy    |  |
|         |                  |                  |         |                         |  |

Total

\$1,500

**Contribution Worksheet** 

**Online Application** 

| © Copyright 2000 InsuranceBroker Services, Inc. | ensing & Legal<br>rranceBroker Services, Inc. Print This Page Sav |
|-------------------------------------------------|-------------------------------------------------------------------|
|-------------------------------------------------|-------------------------------------------------------------------|

ve

## eHealthInsurance.com

|                                                        | About Us Help Things to Consider   Please create a login In order for us to save your informatoin, you'll need to create a login.   Thank you for using eHealthInsurance. | Ask the Experts<br>8am–5pm PST M–F<br>• Call 800#<br>• Email<br>• Online Chat |
|--------------------------------------------------------|----------------------------------------------------------------------------------------------------|-------------------------------------------------------------------------------|
|                                                        | Company Name (optional)<br>Your Name (optional)<br>Your Phone # (optional)                                                                                                | L                                                                             |
|                                                        | Email address (required)   Password (required)   Retype Password (required)                                                                                               |                                                                               |
| Quick PAnswers<br>Why do you need this<br>information? | Enter                                                                                                    | 1                                                                             |
|                                                        | © Copyright 2000 eHealthInsurance Services, Inc.                                                                                                    | ]                                                                             |